# **SABU Individualshop einbinden und bewerben**

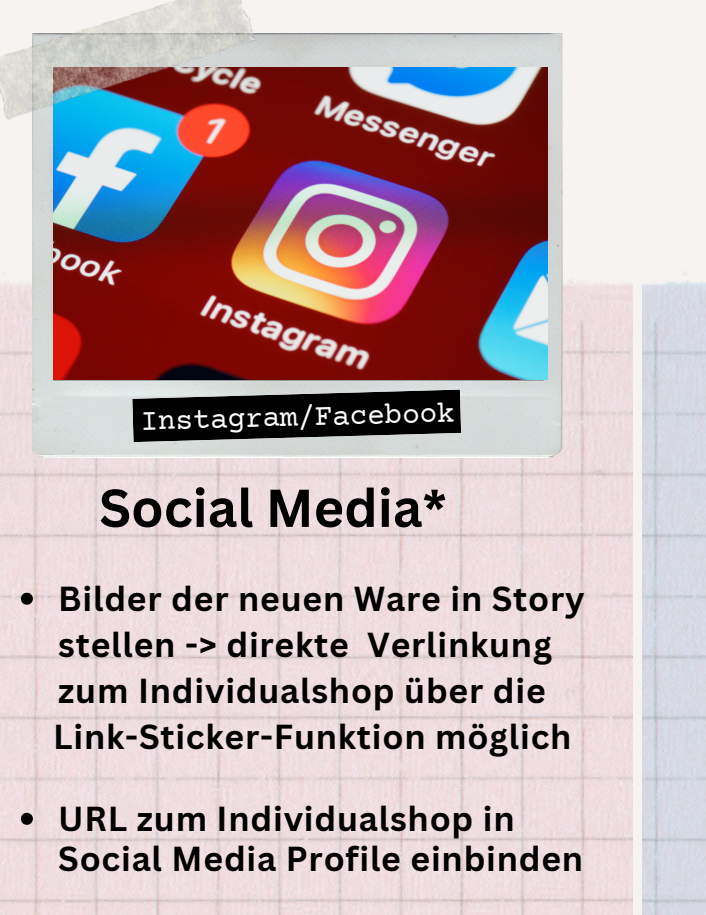

• Reels drehen (z.B. "I want it, I got it")

#### Vorteile

- Zeitersparnis weil Produktbeschreibung nicht nötig
- Der Kreativität sind keine Grenzen gesetzt -> Aufmerksamkeit potenzieller Kunden wächst
- Keine anfallenden Kosten

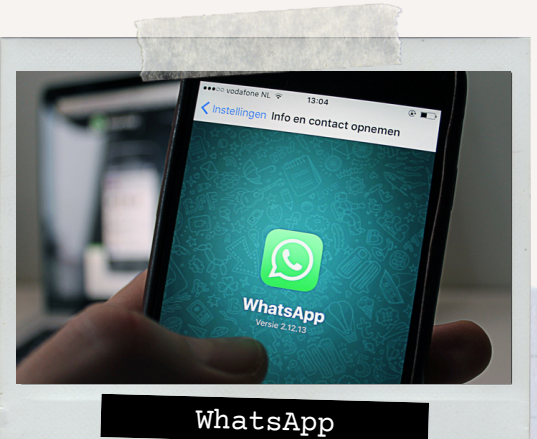

#### WhatsApp Business\*

- Bilder der Ware in Status stellen-> direkte Verlinkung zum Schuh in Beschreibung setzen
- Screenshot vom Schuh im Individualshop teilen -> weckt Neugierde

#### Vorteile

- Kunde bekommt Produktbeschreibung durch einen Click
- Preis & Größe direkt ersichtlich
- Zeitersparnis weil eigene Produktbeschreibung, durch Verlinkung zum Produkt wegfällt
- Keine anfallenden Kosten

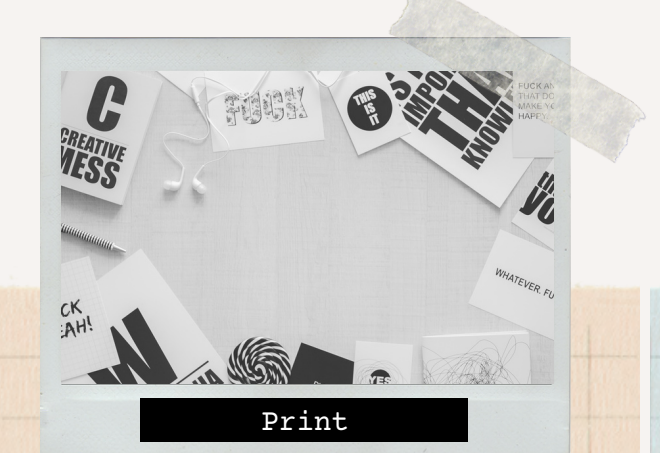

#### Flyer

- Flyer mit QR-Code & URL zum Individualshop drucken
- Vorteile ihres Individualshops auf Flyer auflisten und dem Kunde beim Kauf mitgeben

#### Vorteile

- Stammkunden können persönlich durch Sie, die Funktionen des Individualshops erklärt bekommen
- Kundenbindung -> Schauen auf Ihre aktuellen Angebote im Individualshop
- Treue Kunden von weiter weg, haben die Möglichkeit bei Ihnen einzukaufen

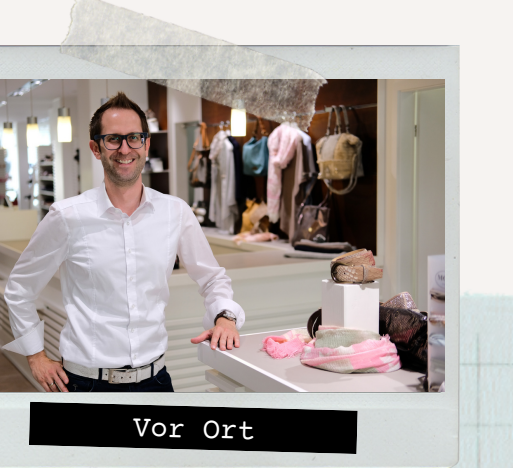

#### Im Laden

 QR-Code & URL zum Individualshop am POS zeigen

• Mundpropaganda

 Schaufenster-Shopping mit **OR-Code** 

#### Vorteile

 Kunden können im Laden persönlich die Funktionen erklärt bekommen

 Positives Vorbild der Digitalisierung, kommt bei jungen Kunden gut an

• Kundenbindung -> Schauen auf Ihre aktuellen Angebote im Individualshop

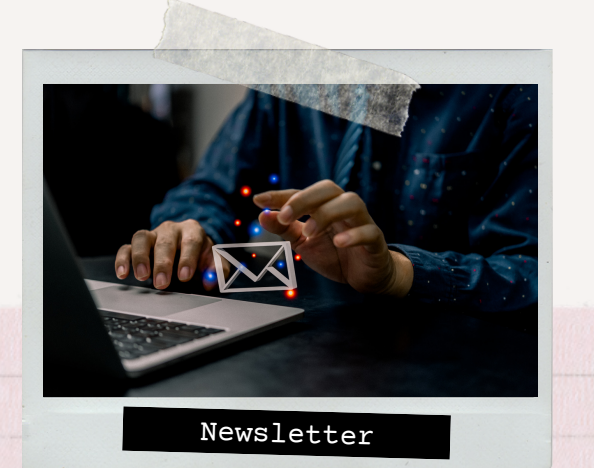

#### Newsletter

- Call to Action Funktion -> **Button mit direkter Verlinkung** zum Individualshop in E-Mail
- Themenspezifische Produkt-Verlinkung z.B. Kinderschuhe oder Allwetter Stiefel

#### Vorteile

- Kunde bekommt mit einem Mausklick, die kompletten Produktinformationen
- Kunden kennen Ihren Newsletter schon -> Neue Funktion wird in bisherige integriert
- Keine anfallenden Kosten

\*Erklärung zu genannten Funktionen folgt auf den kommenden Folien

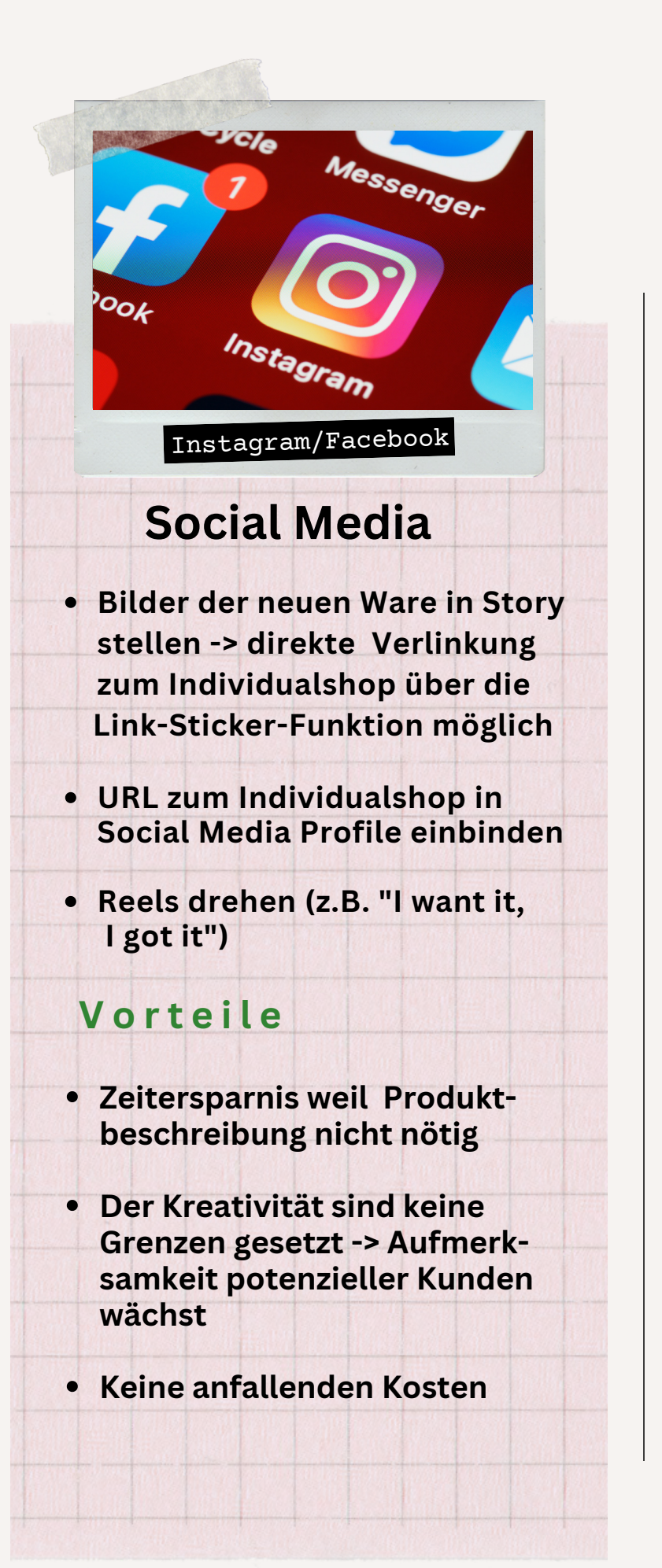

## How to: Instagram Story Link-Sticker-Funktion einfügen

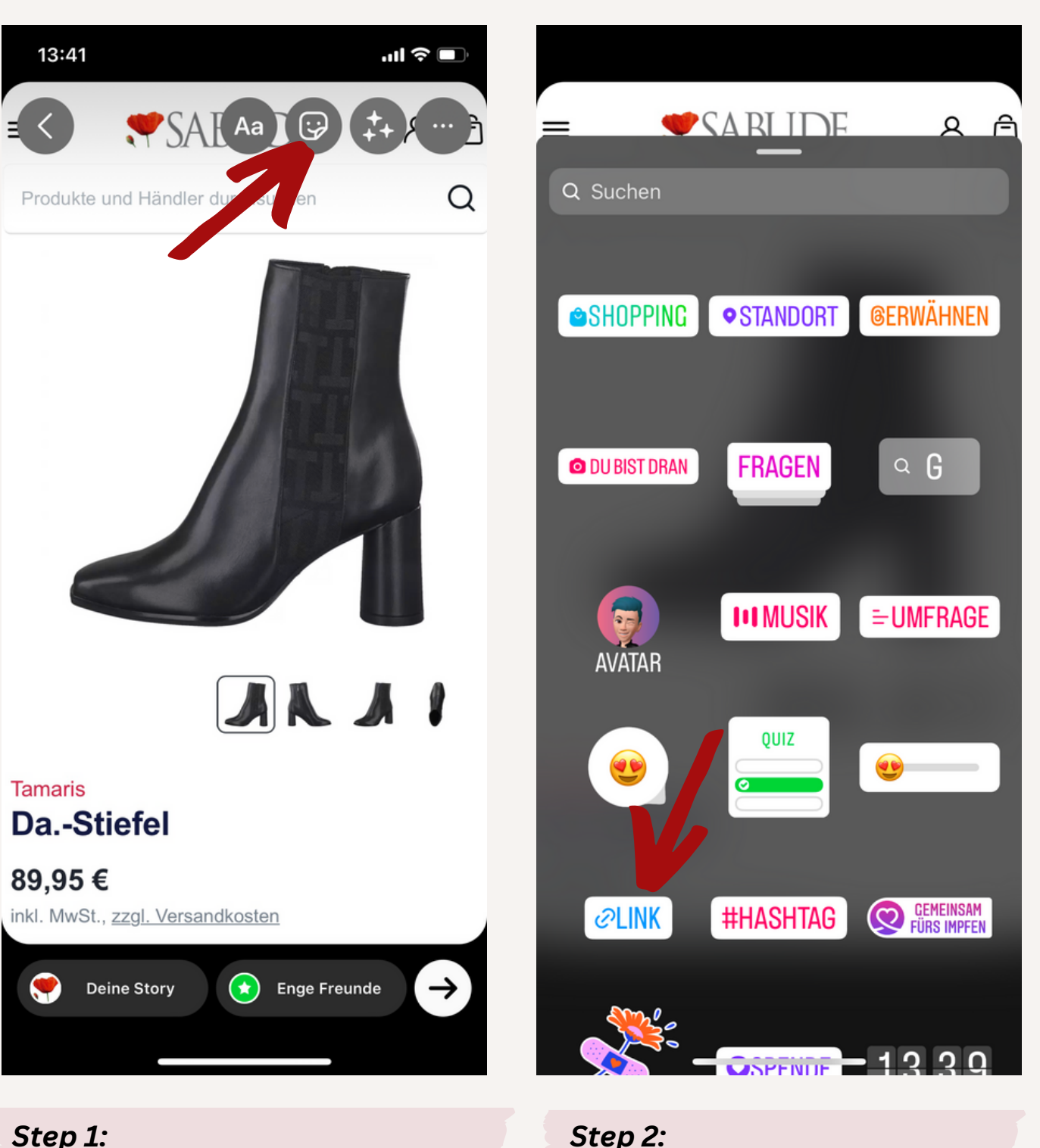

Bild auswählen, oben auf das Icon

mit Rechteck und Smiley-Gesicht

drücken.

*Step 2:* Link-Sticker-Funktion auswählen, ggf. in Suchleiste Link eingeben.

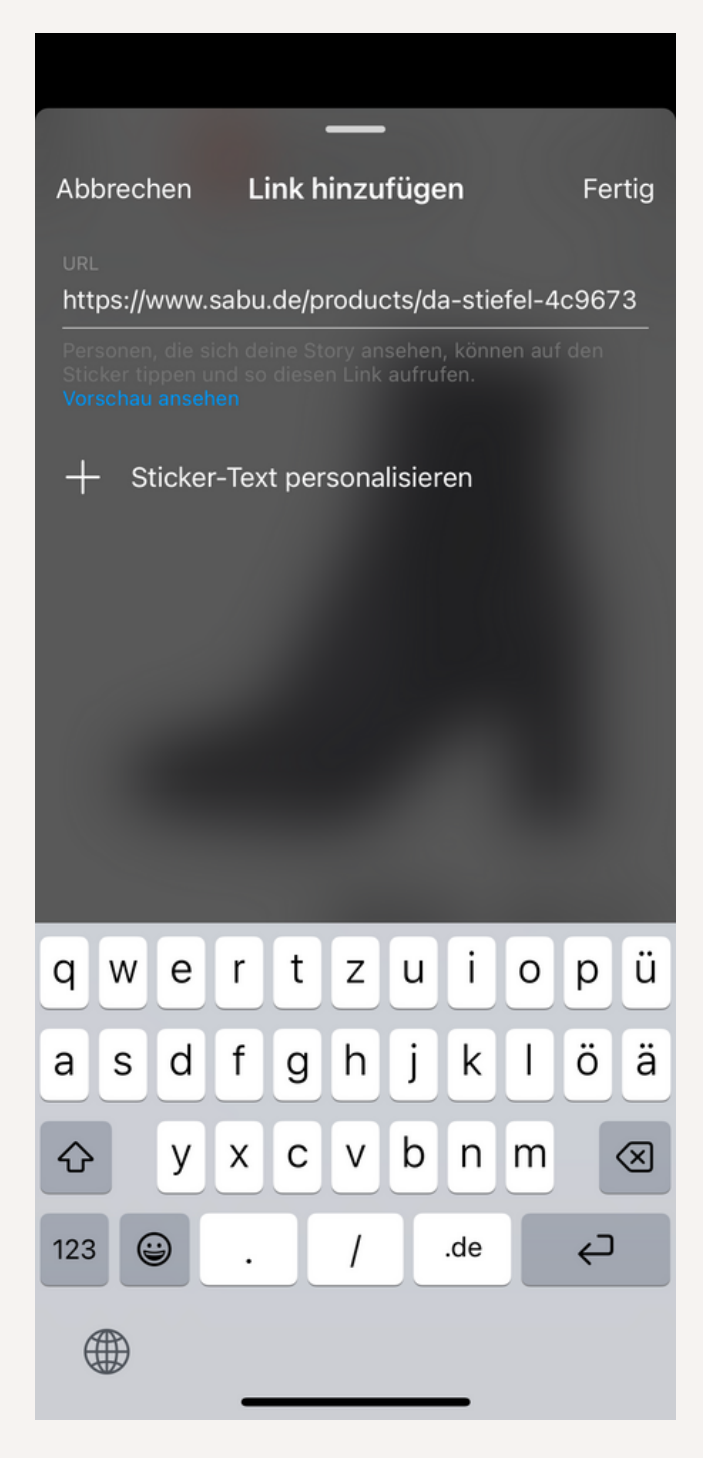

#### Step 3:

URL zum gewünschten Produkt über Kopieren einfügen, oben rechts auf *Fertig* klicken.

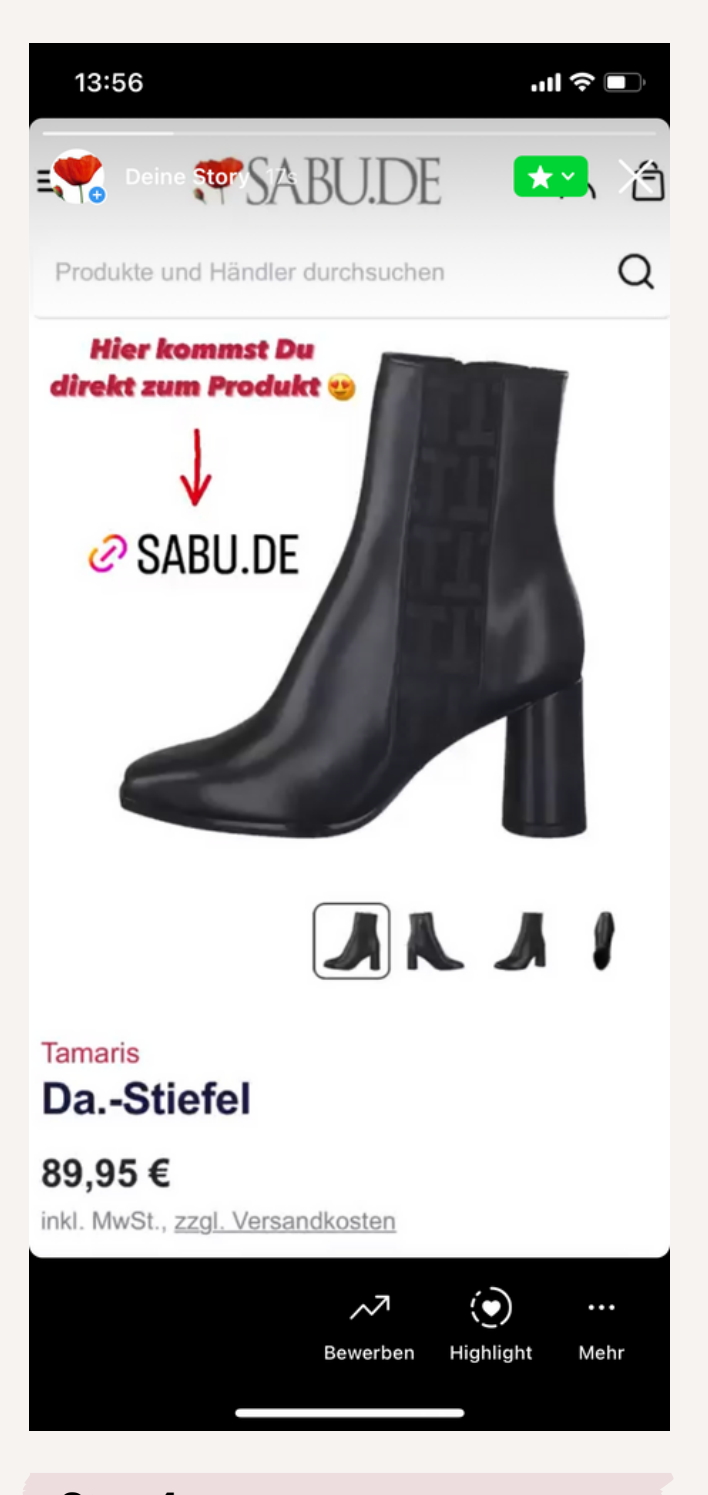

Step 4: Nach Wunsch noch weitere Funktion hinzufügen und dann hochladen.

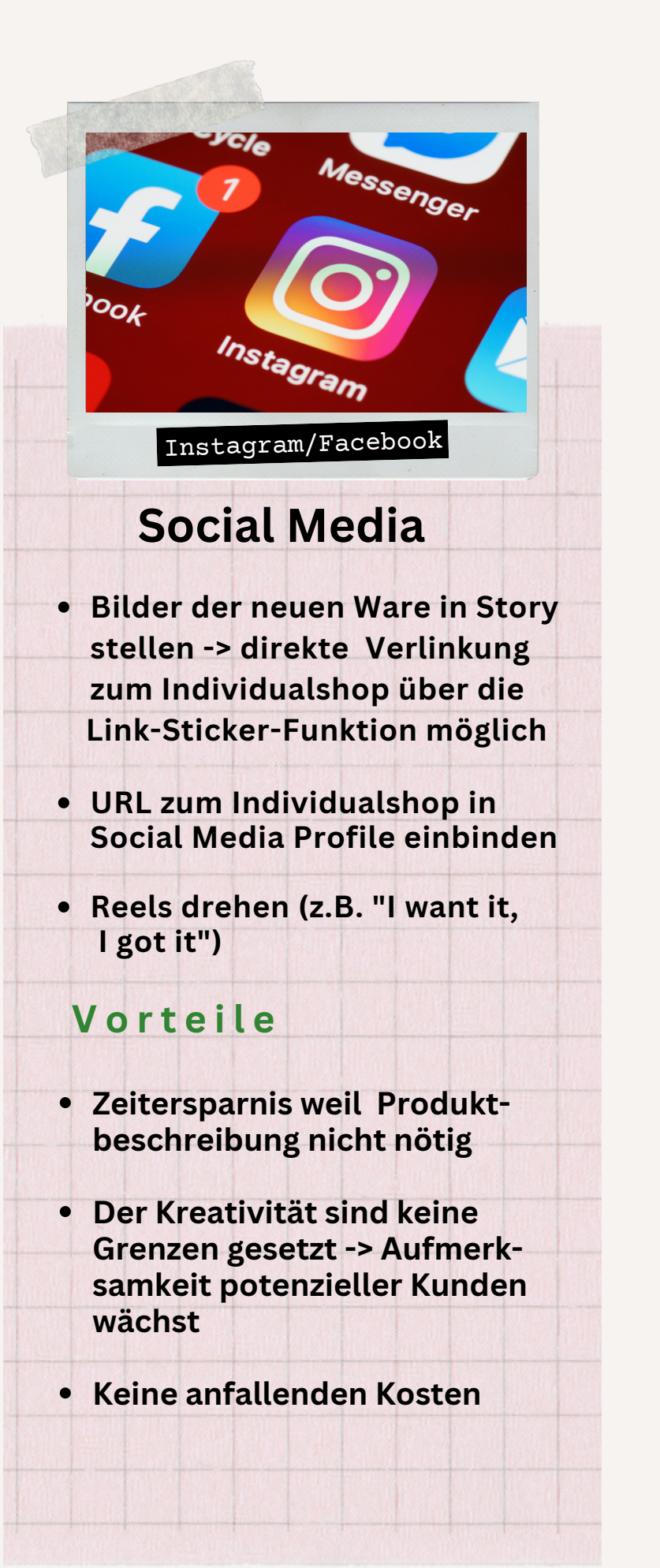

## **How to:** URL zum Individualshop in Profil einbinden (Beispiel Instagram)

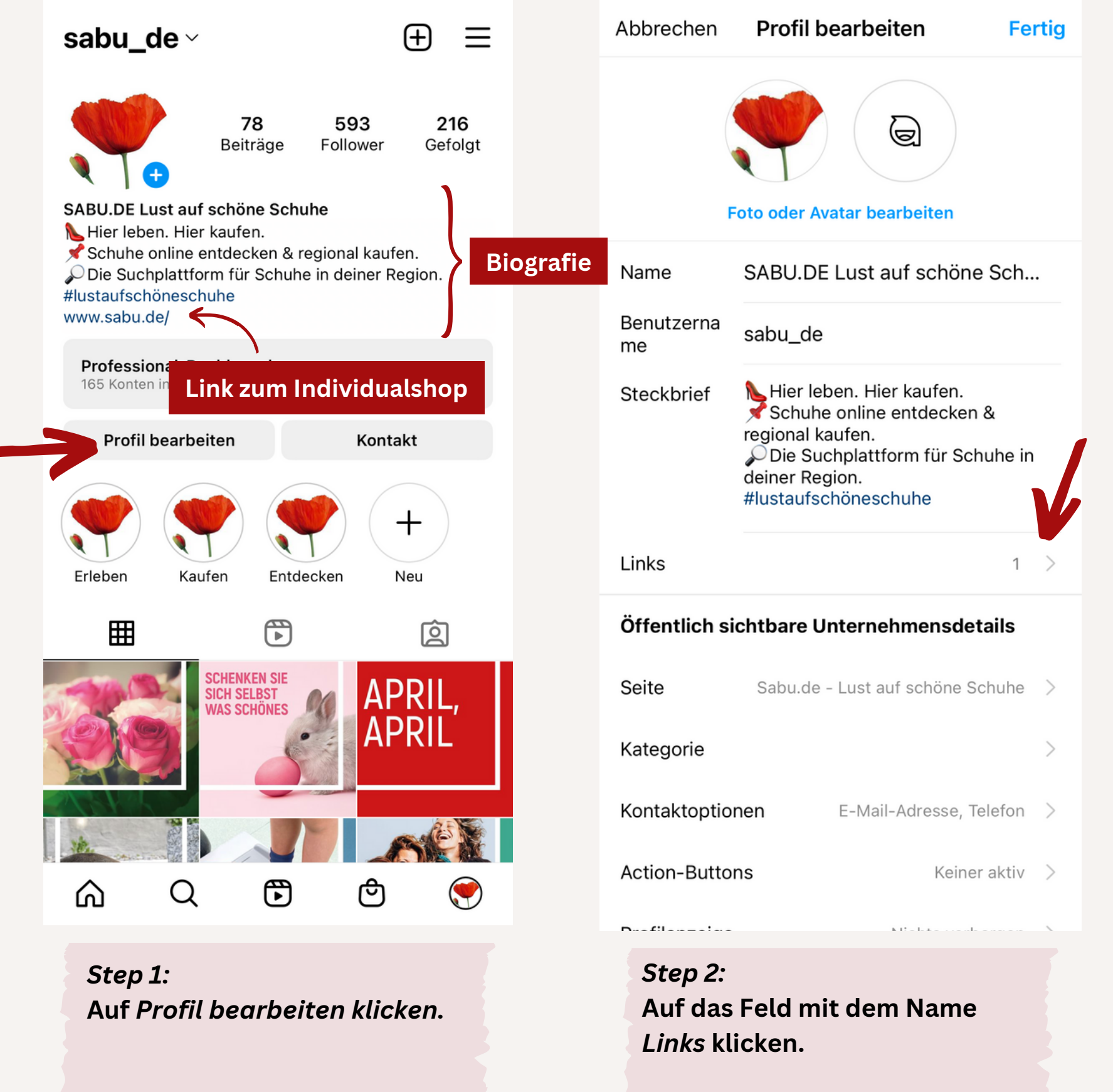

|                     |            | Link bearbeiten      |                   |              | ertig        |
|---------------------|------------|----------------------|-------------------|--------------|--------------|
| URL                 | https:     | https://www.sabu.de/ |                   |              | 8            |
| Titel               |            |                      |                   |              |              |
|                     | Link       | entfern              | en                |              |              |
|                     |            |                      |                   |              |              |
|                     |            |                      |                   |              |              |
|                     |            |                      |                   |              |              |
|                     |            |                      |                   |              |              |
|                     |            |                      |                   |              |              |
|                     |            |                      |                   |              |              |
| q w e               | r t        | tу                   | u                 | i o          |              |
|                     |            |                      |                   |              | р            |
| as                  | d f        | g                    | h j               | k            | p<br>I       |
| as<br>☆ z           | d f<br>x c | g<br>v               | h j<br>b n        | k<br>m       | p<br>I<br>×  |
| a s<br>↔ z<br>123 ☺ | d f<br>x c | g<br>v<br>/          | h j<br>b n<br>.de | k<br>m<br>ne | p<br>I<br>×t |
| a s<br>↔ z<br>123 ☺ | d f<br>x c | g<br>v<br>/          | h j<br>b n<br>.de | k<br>m<br>ne | p<br>I<br>×t |

Step 3: In das Feld mit der Bezeichnung URL, ihre URL zum Individualshop eintragen. Optional Titel einfügen.

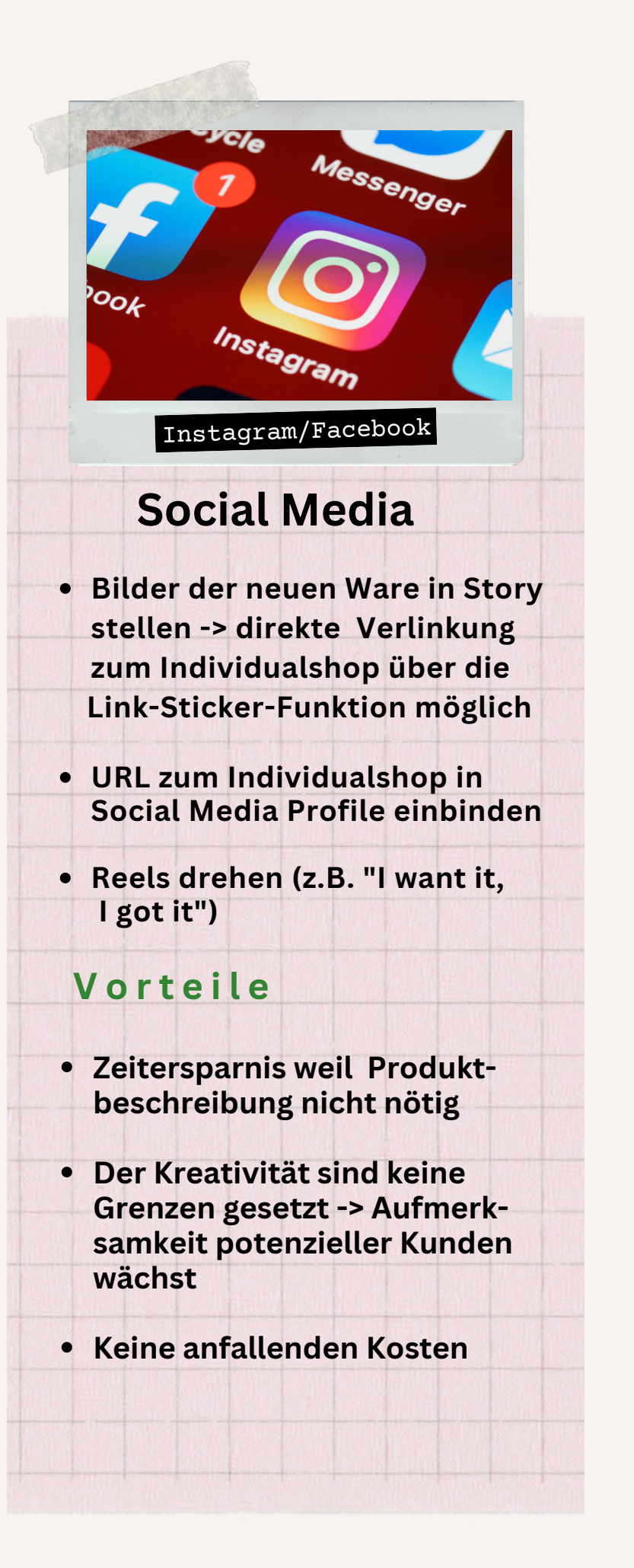

### How to: Individualshop mit Hilfe eines Instagram Reel's bewerben

Eine Inspiration, wie Ihr Individualshop kreativ in ein Reel eingebunden werden kann: https://www.instagram.com/reel/CfPOJX8KmQ4/?igshid=YmMyMTA2M2Y= Eine Anleitung wie so ein Reel erstellt wird, folgt bald :)

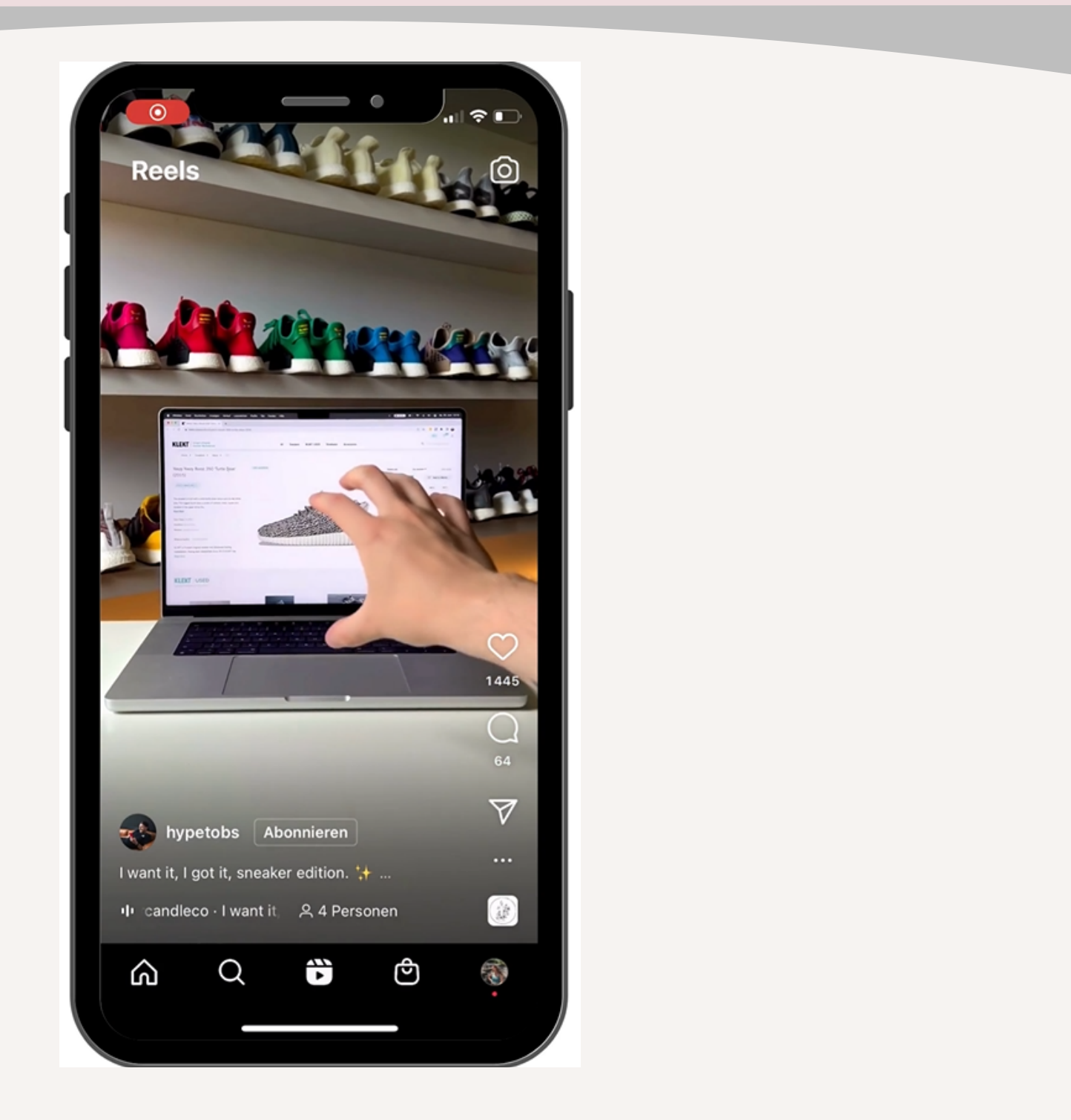

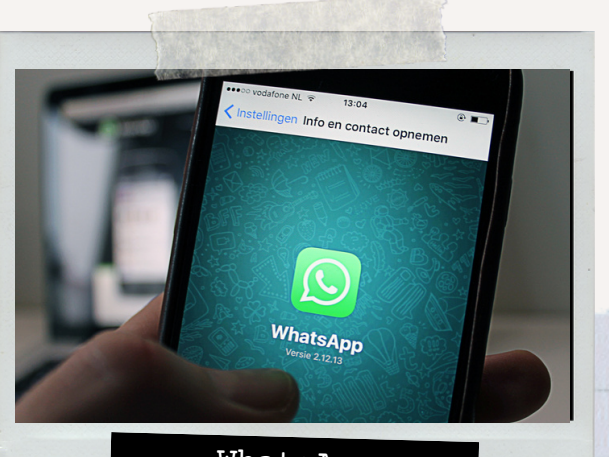

WhatsApp

#### WhatsApp Business

- Bilder der Ware in Status stellen-> direkte Verlinkung zum Schuh in Beschreibung setzen
- Screenshot vom Schuh im Individualshop teilen
  -> weckt Neugierde

#### Vorteile

- Kunde bekommt Produktbeschreibung durch einen Click
- Preis & Größe direkt ersichtlich
- Zeitersparnis weil eigene Produktbeschreibung, durch Verlinkung zum Produkt wegfällt
- Keine anfallenden Kosten

# **How to:** Bilder von Ware in den WhatsApp Status stellen mit Verlinkung zum Individualshop

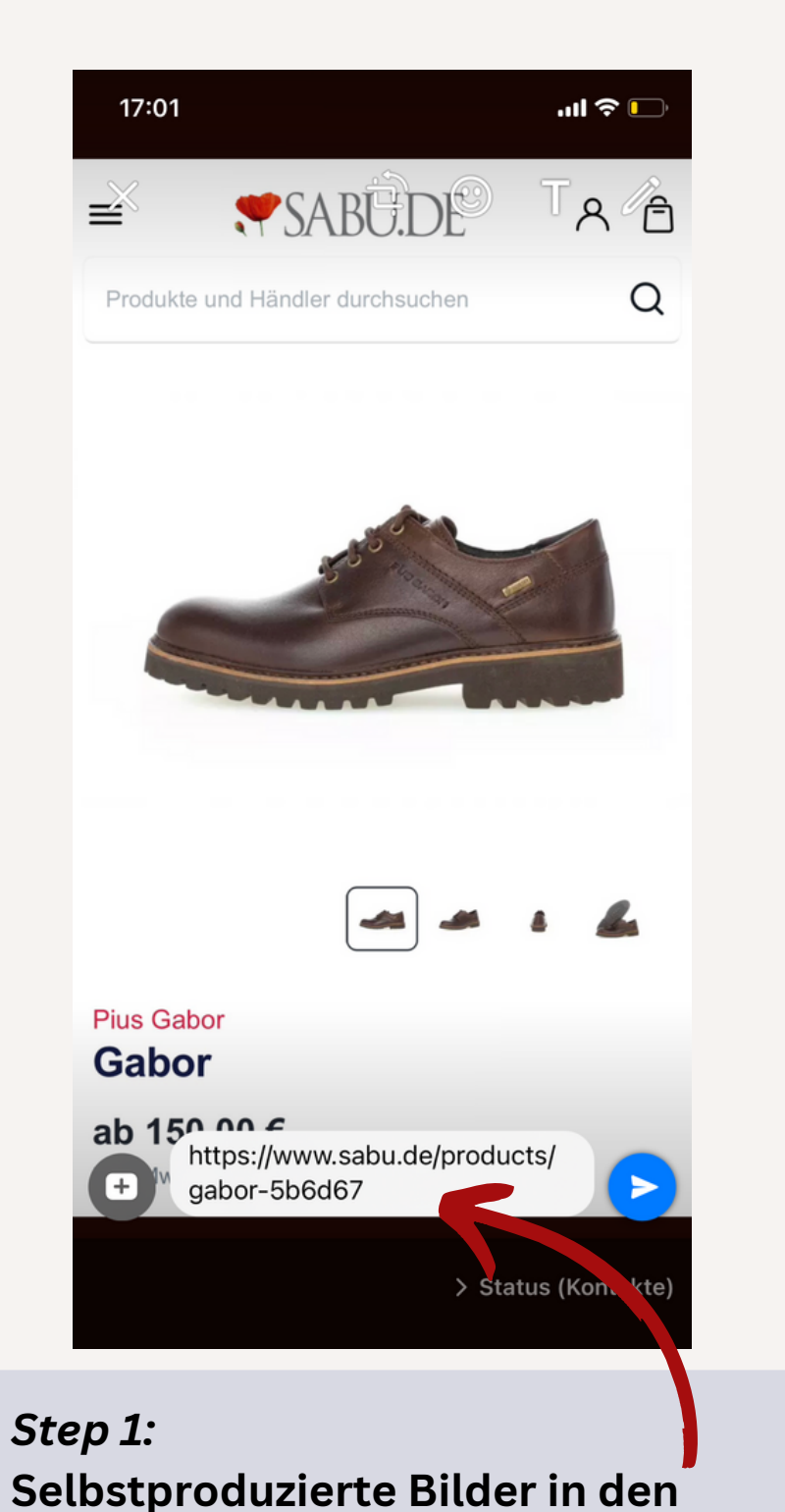

WhatsApp Status stellen und die URL,

in die Kommentarfunktion einfügen

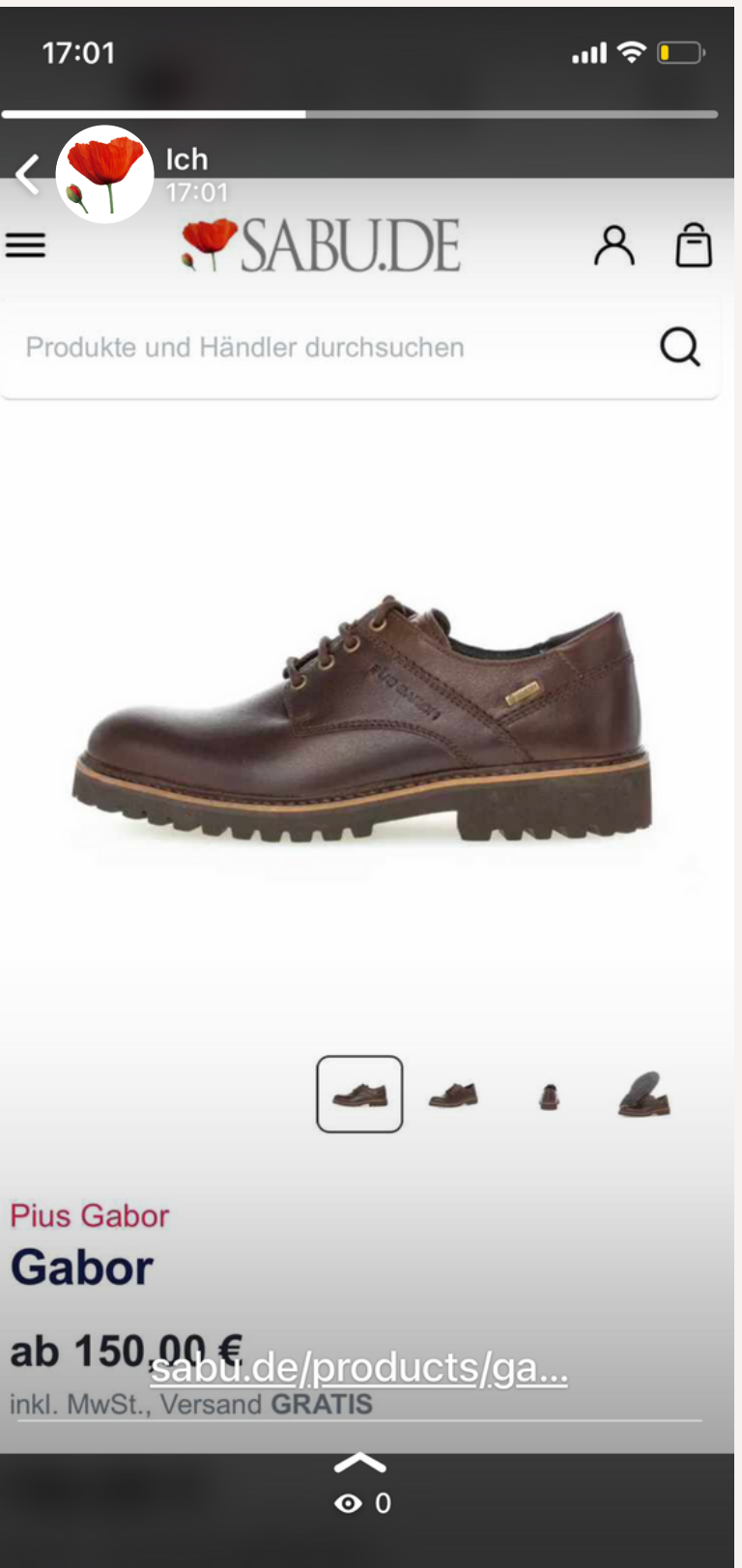

WhatsApp Status